Navigate to <a href="https://www.usmd.edu/give">https://www.usmd.edu/give</a>

USM GIVE

Click the login button. Use your Coppin network credentials to login.

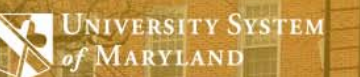

Login

# **GIVE TO USM UNIVERSITIES**

Donate to the mission of USM Universities through the convenience of automated payroll deduction

Click on the Coppin logo from the campus login page.

of MARYLAND

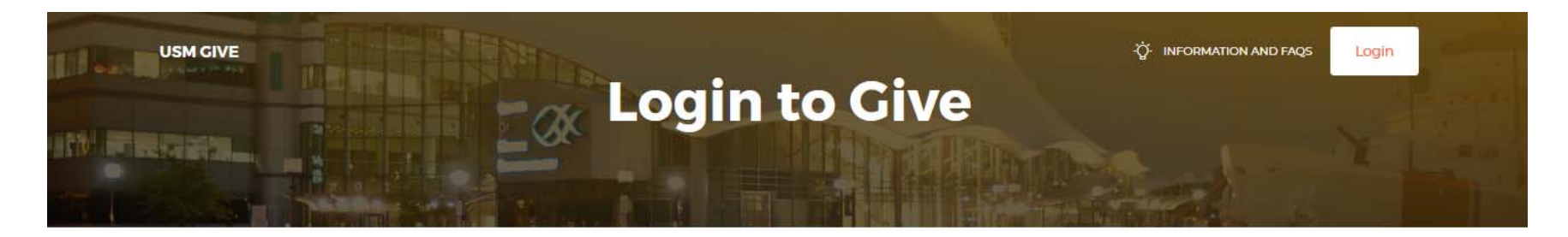

## **Select Campus For Login**

Select your institution of employment below, you will be re-directed to your institution's login page and then re-directed back here once verified.

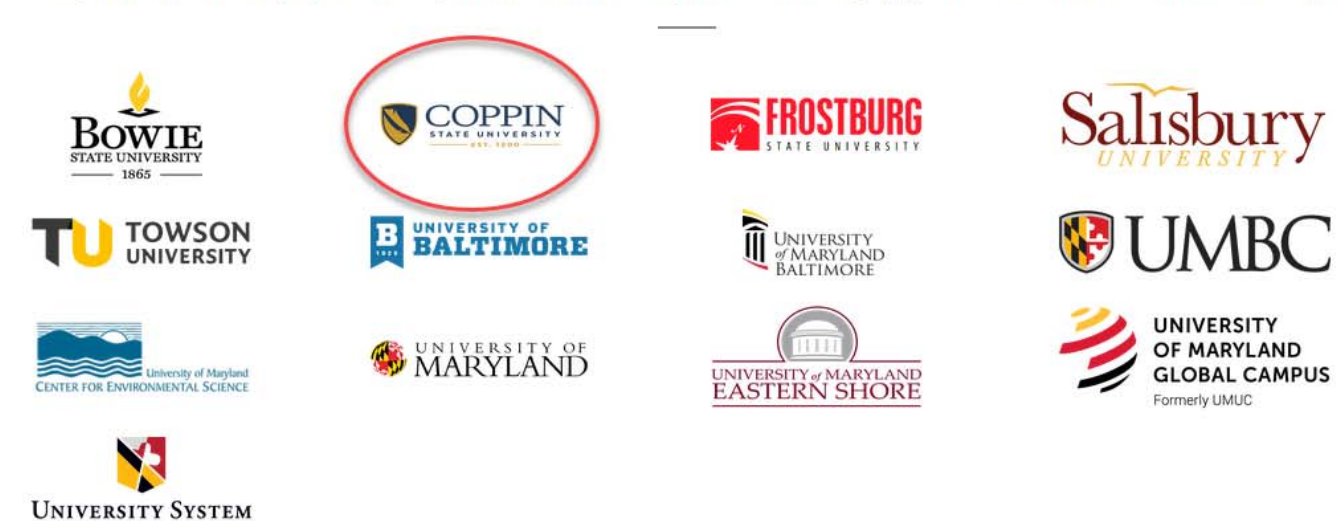

If you have a current deduction, you will see that information here.

Click on the Click here to begin a new payroll deduction button

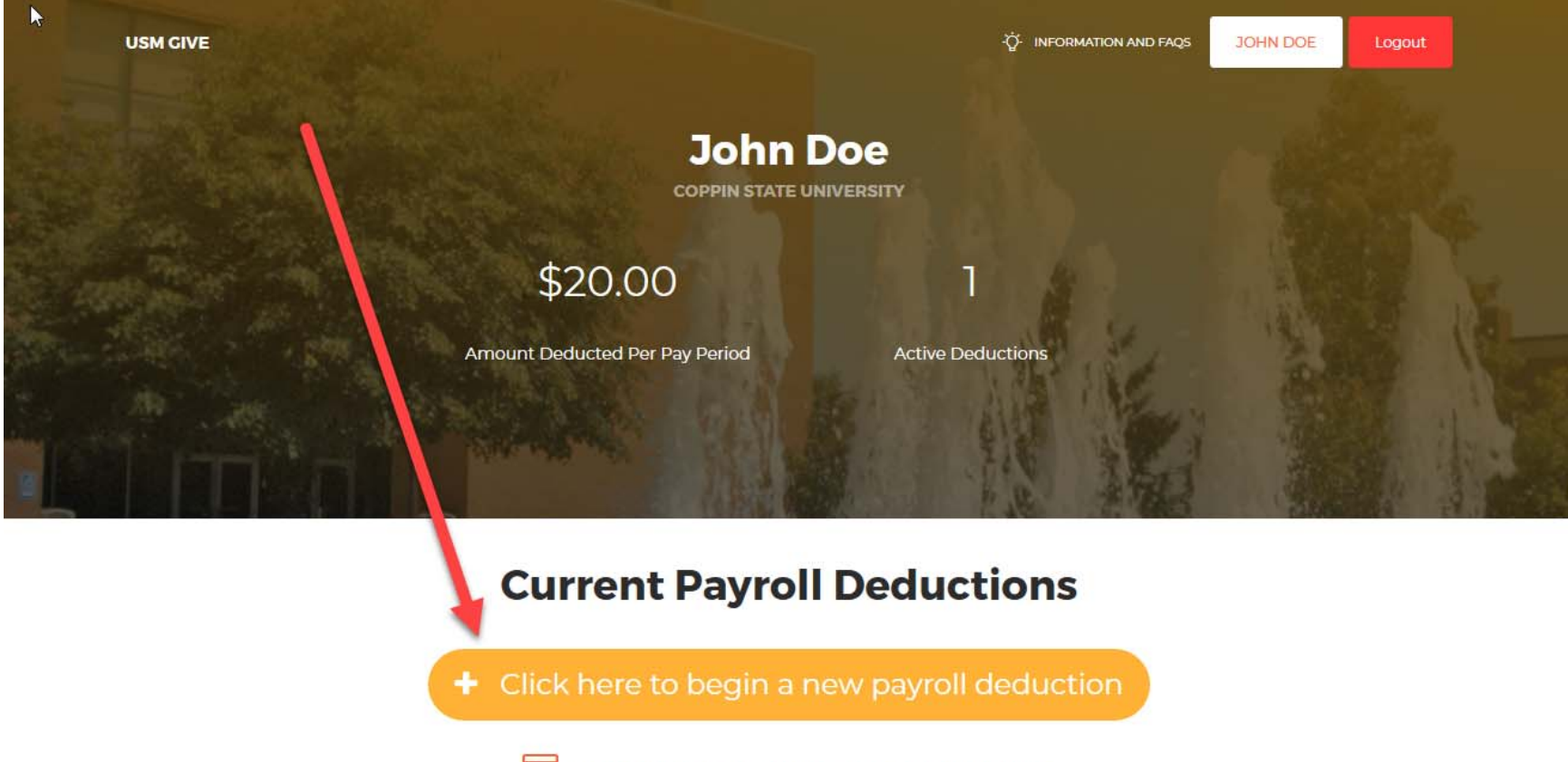

If you would like to donate via credit card, please click here.

On the Payroll Deduction Authorization Form, select the fund you would like to contribute to by clicking on the pulldown menu.

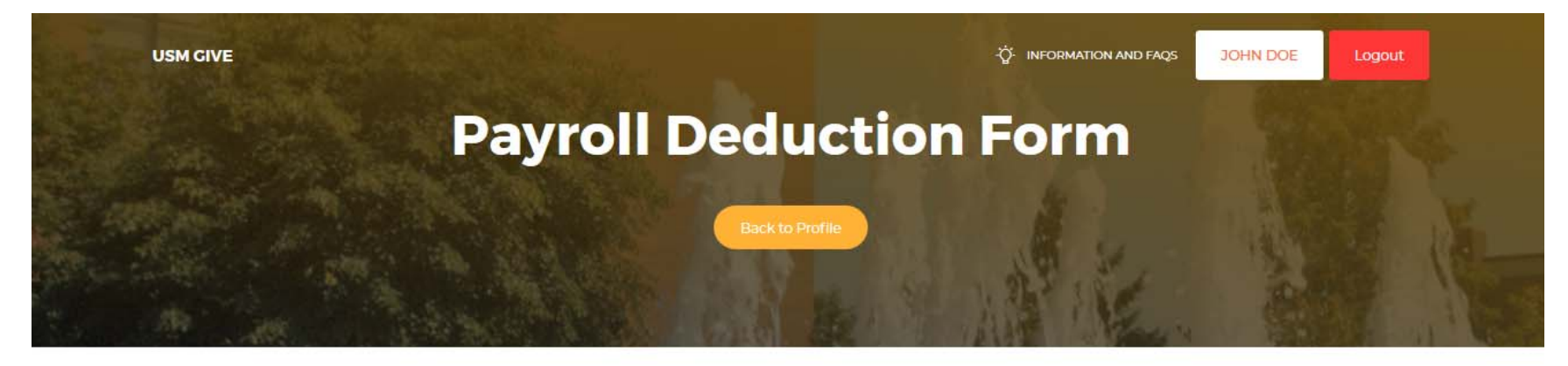

PLEASE FILL OUT ALL OF THE FIELDS TO COMPLETE YOUR DEDUCTION

| <b>Payroll Deduction Authorization Form</b>                                                                                                    |                                                                                 |  |  |  |
|----------------------------------------------------------------------------------------------------|---------------------------------------------------------------------------------|--|--|--|
| Employee Name:                                                                                                    |                                                                                 |  |  |  |
| JOHN DOE                                                                                                    | ~                                                                               |  |  |  |
| Select the Fund that you would like to donate to at Coppin State University:                                                                       | Enter the amount per pay period that you would like to deduct:                  |  |  |  |
| Please select                                                                                                    | \$ 0.00                                                                         |  |  |  |
| Click here to explore more giving options at Coppin State University.                                                                              | Please select how many pay periods per year that you are paid:                  |  |  |  |
| To donate to an additional designation, please complete this process first, then create a new payroll<br>deduction for the additional designation. | <ul> <li>26 pay periods (Standard bi-weekly)</li> <li>21 pay periods</li> </ul> |  |  |  |

If you don't see the fund to which you would like to contribute, select the "Other" option, and write in your option in the "Other Fund" section. Click hyperlink in that section to see a full designation list.

| Payr                                                                                                    | on Deduction P                                                                                                    | Authorization For                                                                  | m                                                                        |
|----------------------------------------------------------------------------------------------------|----------------------------------------------------------------------------------------------------|------------------------------------------------------------------------------------|--------------------------------------------------------------------------|
| Employee Name:                                                                                                    |                                                                                                    | Insert the amount you would like to give<br>per pay, and the number of pay periods |                                                                          |
| JOHN DOE                                                                                                    |                                                                                                    | you hav                                                                            | e in a year.                                                             |
| elect the Fund that you would like to donate<br>Other<br>ther Fund:                                                                   | e to at Coppin State University:                                                                                                    | Enter the amount per pay period t                                                  | hat you would like to deduct:<br>ds per year that you are pald:<br>ekly) |
| o donate to an additional designation, pleas<br>eduction for the additional designation.                                              | coppin State University.<br>e complete this process first, then create a i                                                                                                    | new payroll                                                                        |                                                                          |
| o donate to an additional designation, pleas<br>eduction for the additional designation.                                              | e complete this process first, then create a<br>Payroll Deduct                                                                                                    | new payroll                                                                        |                                                                          |
| o donate to an additional designation, pleas<br>eduction for the additional designation.<br>21 Week Pay                               | coppin State University.<br>e complete this process first, then create a<br>Payroll Deduct<br>Cycle                                                                                                    | new payroll<br>tion Guidance<br>26 Week Pay o                                      | Cycle                                                                    |
| o donate to an additional designation, pleas<br>eduction for the additional designation.<br>21 Week Pay<br>Bi-weekly Amount           | e complete this process first, then create a<br>Payroll Deduct<br>Cycle<br>Annual Total                                                                                                    | tion Guidance<br>26 Week Pay of<br>Bi-weekly Amount                                | Cycle Annual Total                                                       |
| b donate to an additional designation, pleas<br>eduction for the additional designation.<br>21 Week Pay<br>Bi-weekly Amount<br>\$2.39 | Coppin State University.<br>e complete this process first, then create a l<br>Payroll Deduct<br>Cycle<br>Annual Total<br>\$50 a year                                                                                                    | tion Guidance<br>26 Week Pay of<br>Bi-weekly Amount<br>\$1.93                      | Cycle Annual Total \$50 a year                                           |
| 21 Week Pay<br>Bi-weekly Amount<br>\$2.39<br>\$4.77                                                                                   | Coppin State University.<br>e complete this process first, then create a line of the second second sec | tion Guidance<br>26 Week Pay of<br>Bi-weekly Amount<br>\$1.93<br>\$3.85            | Cycle<br>Annual Total<br>\$50 a year<br>\$100 a year                     |

Refer to the Payroll Deduction Guide to tally your total gift amount.

| 21 Week Pay Cy   | /cle           | 26 Week Pay Cycle       |                |
|------------------|----------------|-------------------------|----------------|
| Bi-weekly Amount | Annual Total   | <b>Bi-weekly Amount</b> | Annual Total   |
| \$2.39           | \$50 a year    | \$1.93                  | \$50 a year    |
| \$4.77           | \$100 a year   | \$3.85                  | \$100 a year   |
| \$11.91          | \$250 a year   | \$9.62                  | \$250 a year   |
| \$23.81          | \$500 a year   | \$19.24                 | \$500 a year   |
| \$35.72          | \$750 a year   | \$28.85                 | \$750 a year   |
| \$47.62          | \$1,000 a year | \$38.47                 | \$1,000 a year |
| \$71.43          | \$1,500 a year | \$57.70                 | \$1,500 a year |
| \$95.24          | \$2,000 a year | \$76.93                 | \$2,000 a year |

#### **Payroll Deduction Guidance**

In the Authorization Statement section, select the option that you prefer. You can opt to have your deduction continue until you change or cancel it, or you can set it to continue through the last pay period of 2020. All deductions will begin on the first pay period of 2020.

### Authorization Statement

I, JOHN DOE, authorized the State of Maryland to deduct from my salary the above amount and forward it to Coppin State University Foundation. This deduction will:

© begin on the first pay period of the calendar year **2020** and continue until notice to change or cancel is submitted by me through the payroll deduction site.

© begin on the first pay period of the calendar year 2020 and continue through the end of the last pay period of 2020.

Due to IRS tax regulations, you may not donate to an account on which you are the signatory. I attest that I am not an authorized signer and do not have spending authority for this account.

Proceed to Verification Page

On the Payroll Deduction Verification Page, you can review your information and submit your payroll deduction.

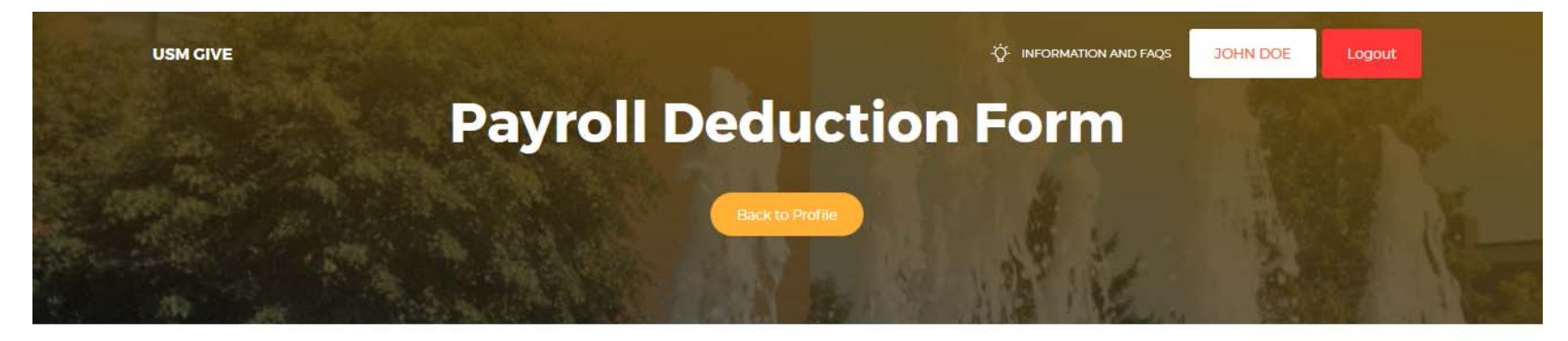

VERIFICATION PAGE

### **Payroll Deduction Verification**

Please validate that all data below is correct. If not, go back to previous page to change choices.

| Employee Name:                               | JOHN DOE                                                                                                    |  |  |  |
|----------------------------------------------|----------------------------------------------------------------------------------------------------|--|--|--|
| Fund to donate to at Coppin State University | Annual Fund Unrestricted                                                                                                    |  |  |  |
| Amount to deduct per pay period:             | <b>\$20</b><br>(Total for year, if you are paid on 26 week pay cycle: 520.00)<br>(Total for year, if you are paid on 21 week pay cycle: 420.00) |  |  |  |
| Authorization Statement                      |                                                                                                    |  |  |  |

I, JOHN DOE, authorized the State of Maryland to deduct from my salary the above amount and forward it to Coppin State University Foundation.
 This deduction will begin on the first pay period of the calendar year 2020 and continue through the end of the last pay period of 2020.

Due to IRS tax regulations, you may not donate to an account on which you are the signatory. I attest that I am not an authorized signer and do not have spending authority for this account.

\*- required field